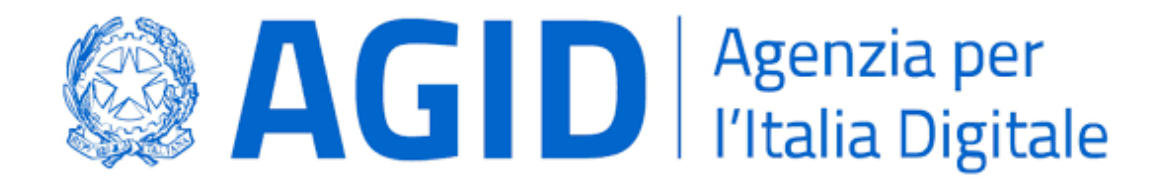

# Manuale d'uso

# Interfaccia SMP Nazionale

# **Service Provider**

| Versione | Data       | Autore       | Cambiamenti apportati |
|----------|------------|--------------|-----------------------|
| 1.0      | 11/11/2020 | Intercent-ER | Prima stesura         |
|          |            |              |                       |
|          |            |              |                       |
|          |            |              |                       |
|          |            |              |                       |

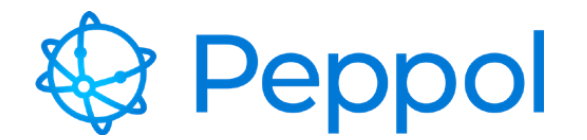

## Indice del documento

| Inc | lice del d | ocumento                        | 2  |
|-----|------------|---------------------------------|----|
| Glo | ossario    |                                 | 4  |
| 1   | Obietti    | vi del documento                | 5  |
| 2   | Login      |                                 | 5  |
| 3   | Gestior    | ne Participant Id Peppol        | 8  |
| 1   | 3.1        | Ricerca Participant Id Peppol   | 8  |
|     | 3.2        | Creazione Participant Id Peppol | 11 |
|     | 3.3        | Modifica Participant Id Peppol  | 13 |

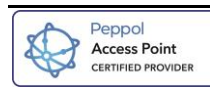

## This Page Intentionally Left Blank

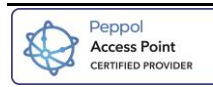

## Glossario

- AgID Agenzia per l'Italia Digitale
  - AP Access Point
- iPA Indice delle Pubbliche Amministrazioni
- **REST** Representational State Transfer
- SML Service Metadata Locator
- SMP Service Metadata Publisher
- SPID Sistema Pubblico di Identità Digitale

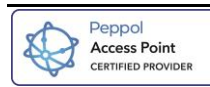

#### Obiettivi del documento 1

Il presente documento ha l'obiettivo di guidare l'utente Service Provider attraverso l'interfaccia grafica della gestione del SMP Nazionale.

Il documento è strutturato in 2 sezioni:

- Login: in cui si fornisce il dettaglio in merito all'accesso al sistema. ٠
- Gestione Participant Id Peppol: in cui si descrivono le modalità di ricerca, creazione e modifica di • un Participant Id Peppol.

#### 2 Login

L'accesso al sistema (Figura 1) viene effettuato utilizzando l'indirizzo: https://test-peppol-smpw.regione.emiliaromagna.it/ipa/

| Service        | e Metadata Publisł   | her Centralizzat | D |
|----------------|----------------------|------------------|---|
| Accesso Utente |                      |                  |   |
| Nome utente    |                      |                  |   |
| Password       |                      |                  | ۲ |
| Accedi         | Password dimenticata | Entra con SPID   |   |

#### Figura 1-Accesso Utente

Si può accedere alla piattaforma inserendo "Nome Utente" e "Password" oppure in alternativa, accedere tramite credenziali SPID qualora si fosse in possesso di un account SPID, solo a seguito della registrazione dell'utente sul sistema.

Per utilizzare nome utente e password, l'utente dovrà popolare i campi riportati nella maschera e cliccare sul bottone "Accedi" (Figura 2).

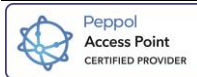

| Accesso Utente |                                     |   |
|----------------|-------------------------------------|---|
| Nome utente    | mario.rossi                         |   |
| Password       | •••••                               | ۲ |
| Accedi         | Password dimenticata Entra con SPID |   |

Service Metadata Publisher Centralizzato

Figura 2 – Tasto Accedi

Nel caso di primo accesso viene richiesto l'inserimento della password temporanea, ricevuta tramite e-mail dall'utente, e la registrazione di una nuova password personale da utilizzare per gli accessi successivi (Figura 3).

| Gestione p                                      | assword |   |
|-------------------------------------------------|---------|---|
| Password scadut                                 | ta      | × |
| Password<br>temporanea<br>/ Vecchia<br>password |         |   |
| Nuova<br>password                               |         |   |
| Conferma<br>password                            |         |   |
| Salva passw                                     | rord    |   |

Figura 3 - Gestione Password

Una volta inserita la nuova password, il sistema notifica che le modifiche sono state svolte con successo e cliccando il tasto *"Torna al Login"* (Figura 4) reindirizza l'utente nella schermata di login.

| Password reimpostata                              |  |
|---------------------------------------------------|--|
| a tua password è stata correttamente reimpostata. |  |
| orna al login                                     |  |

Figura 4 - Messaggio di conferma reimpostazione password

Qualora si fosse in possesso di un account SPID è possibile accedere all'applicazione tramite il tasto "Entra con SPID" (Figura 5) solo a seguito di una prima registrazione nel sistema.

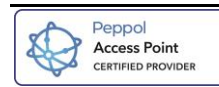

| Accesso Utente |                      |                |   |
|----------------|----------------------|----------------|---|
| Nome utente    |                      |                |   |
| Password       |                      |                | ٢ |
| Accedi         | Password dimenticata | Entra con SPID |   |

## Service Metadata Publisher Centralizzato

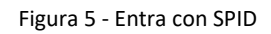

Si aprirà un menù in cui scegliere il servizio con cui effettuare l'accesso con SPID.

Nell'home page del Sistema è presente anche il tasto *"Password dimenticata"*. Tale funzione permette all'utente nel caso in cui abbia smarrito la password di reimpostarne una nuova premendo sul tasto *"Password dimenticata"* (Figura 6).

### Service Metadata Publisher Centralizzato

| Accesso Utente |                      |                |   |
|----------------|----------------------|----------------|---|
| Nome utente    |                      |                |   |
| Password       |                      |                | • |
| Accedi         | Password dimenticata | Entra con SPID |   |

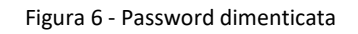

Attivando la funzione viene richiesto all'utente di inserire il proprio nume utente ed e-mail (Figura 7). Cliccando sul tasto *"Recupera password"* il sistema invierà una password temporanea all'indirizzo e-mail indicato nel campo "Email".

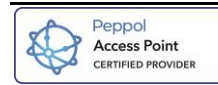

| Recupera password                                                                                                    |                   |  |  |  |  |  |  |
|----------------------------------------------------------------------------------------------------|-------------------|--|--|--|--|--|--|
| Inserisci il nome utente e l'indirizzo email con i quali ti sei registrato, e ti verrà inviata via mail una<br>nuova password temporanea |                   |  |  |  |  |  |  |
| Nome Utente<br>Email                                                                                                    |                   |  |  |  |  |  |  |
|                                                                                                    | Recupera password |  |  |  |  |  |  |

Figura 7 - Maschera di Recupera Password

Il sistema invierà una password temporanea da utilizzare per l'accesso. A seguito di tale accesso l'utente verrà reindirizzato alla pagina di "Gestione Password" (Figura 3) per impostarne una nuova password personalizzata.

### 3 Gestione Participant Id Peppol

La funzione "Participant Id Peppol" permette al Service Provider di effettuare le azioni di ricerca, creazione e modifica dei propri Participant Id Peppol. Per accedere alla maschera di "Ricerca Participant Id Peppol" è necessario aprire il menù "Anagrafica" (Figura 8) presente nella Home dell'interfaccia e selezionare la voce "Participant Id Peppol"

| Home | 🖉 Anagrafica 👻        |                                      |
|------|-----------------------|--------------------------------------|
|      | Participant Id Peppol |                                      |
|      |                       | Service Metadata Publisher Nazionale |

Registro nazionale dei soggetti destinatari dei documenti sulla rete Peppol (Participant ID Peppol)

#### Figura 8 - Menù Anagrafica

Si viene reindirizzati alla maschera di "Ricerca Participant Id Peppol" (Figura 9) avente le seguenti funzionalità:

- **Ricerca**: permette di effettuare la ricerca di un Participant Id Peppol e, se necessario, procedere alla modifica dei dati inseriti;
- Crea: permette di registrare sul sistema un nuovo Participant Id Peppol e i relativi documenti.

#### 3.1 Ricerca Participant Id Peppol

Accedendo alla sezione Participant Id Peppol viene visualizzata la maschera "Ricerca Participant Id Peppol" (Figura 9) mediante la quale è possibile estrarre la lista dei propri soggetti censiti in anagrafica su SMP.

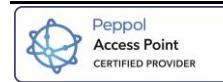

| Ricerca Participant Id Peppol |                   |   |                |   |                  |   |
|-------------------------------|-------------------|---|----------------|---|------------------|---|
| Id AP                         | Scheme Identifier | ~ | Protocollo     | ~ | Service Provider | ~ |
| Participant Id Peppol         | Partita IVA       |   | Codice Fiscale |   | Ragione Sociale  |   |
| Q Ricerca 9 Pulis             | ci Crea           |   |                |   |                  |   |

Figura 9 - Ricerca Participant Id

È possibile applicare alla maschera una serie di filtri di ricerca che consentono di ridurre l'ambito di ricerca. Una volta inseriti i filtri desiderati, per effettuare la ricerca bisogna attivare il tasto "Ricerca" (Figura 10) in basso a sinistra.

| Ricerca P                                 | articipant Id              | Рерр | ol                         |   |                                   |   |
|-------------------------------------------|----------------------------|------|----------------------------|---|-----------------------------------|---|
| Id AP                                     | Scheme Identifier          | ~    | Protocollo<br>AS4          | ~ | Service Provider Acquisti in rete | ~ |
| Participant Id Peppol<br>9907:03762230658 | Partita IVA<br>01206980391 |      | Codice Fiscale 00674840152 |   | Ragione Sociale<br>Granarolo      |   |
| Q Ricerca                                 | € Crea                     |      |                            |   |                                   |   |

Figura 10 - Ricerca Participant Id Peppol

Il risultato della ricerca viene visualizzato nella sezione inferiore della maschera "*Ricerca Participant Id Peppol*" nella sezione *"Lista registrazioni Participant Id Peppol*". Nel caso in cui non sia inserito nessun filtro la ricerca restituisce tutti i Partecipant Id del Service Provider (Figura 11)

| Lista Registrazioni Par         | ticipant Id Peppol |               |                  |                          |       |            | III Esporta          |
|---------------------------------|--------------------|---------------|------------------|--------------------------|-------|------------|----------------------|
| Visualizza 25 🗸 registrazioni   |                    |               |                  |                          |       |            |                      |
| Participant Id Peppol           | Ragione Sociale    | Partita Iva 🔺 | Codice Fiscale 🔺 | Service Provider         | Id AP | Protocollo | Documento            |
|                                 |                    |               |                  | IntercentER Provid<br>er | AP87  | AS4        | DDT 3.0 EU           |
| 0060:123321123                  | Partecipante SI    | 123321123     | 123321123        | IntercentER Provid<br>er | AP87  | AS4        | DDT 3.0 ITA          |
|                                 |                    |               |                  | IntercentER Provid<br>er | AP87  | AS4        | Ordine Bis3 EU       |
| â 🖉 aan an waaraa               | To Darah           | 072/12/0752   | 072/17/0257      | IntercentER Provid<br>er | AP87  | AS4        | DDT 3.0 EU           |
| 9907:02241740367                | iry Donato         | 02241740367   | 02241740367      | IntercentER Provid<br>er | AP87  | AS4        | DDT 3.0 ITA          |
| Participant Id Peppol           | Ragione Sociale    | Partita Iva   | Codice Fiscale   | Service Provider         | Id AP | Protocollo | Documento            |
| Vista da 1 a 2 di 2 participant |                    |               |                  |                          |       | Pred       | cedente 1 Successivo |

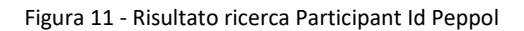

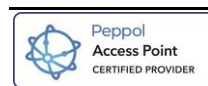

La lista "Registrazioni Participant Id Peppol" mostrerà per ciascuno di essi le seguenti informazioni:

- **Participant Id Peppol**: Id Peppol del Participant;
- Ragione Sociale: Nome del Participant;
- PIVA: Partita Iva del Participant;
- Codice Fiscale: Codice fiscale del Participant;
- Service Provider: Nome del Service Provider;
- Id AP: Id dell'Access Point del Participant;
- Protocollo: protocollo utilizzato;
- **Documenti:** Tipo di documento gestito.

Nel caso in cui ad un Participant Id sia associato più di un documento, le informazioni relative a "Service Provider", "Id AP", "Protocollo", "Documenti", sono replicate per ciascun documento.

Il tasto "Elimina" situato a sinistra di ciascun Participant Id, all' interno della "Lista Registrazioni", permette di eliminare, direttamente dalla Lista, la registrazione del Participant Id e di tutti i documenti ad esso associati.

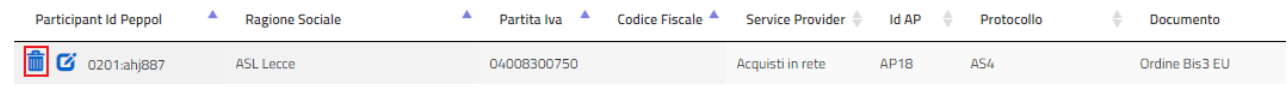

A seguito della pressione dell'icona il sistema mostrerà all'utente un avviso (Figura 12) dove sarà indicato che confermando l'operazione sarà cancellata la registrazione del Participant Id e dei rispettivi documenti ad esso associati.

|                  | Attenzione                                                                                                    |
|------------------|----------------------------------------------------------------------------------------------------|
|                  | Confermi l'eliminazione del Participant Id Peppol 9907:03629090048 e di tutti i documenti ad<br>esso associati? |
|                  | Conferma                                                                                                    |
|                  | Figura 12 - Notifica di eliminazione                                                                            |
| E inoltre dispor | nibile a livello di Participant Id anche la funzione "Modifica dettaglio".                                      |

| Participant Id Peppol | Ragione Sociale | Partita Iva | Codice Fiscale | Service Provider 🔶 | Id AP 🍦 | Protocollo | Documento      |
|-----------------------|-----------------|-------------|----------------|--------------------|---------|------------|----------------|
| 💼 🕑 0201:ahj887       | ASL Lecce       | 0400830075  | )              | Acquisti in rete   | AP18    | AS4        | Ordine Bis3 EU |

Tale funzione è attivabile cliccando sulla specifica icona collocata a sinistra del campo Partecipant Id Peppol, che consente di accedere alla maschera "Modifica Participant Id" (Figura 17) per aggiornarne le informazioni.

Tutte le informazioni relative a Participant Id Peppol possono essere esportate in un file Excel cliccando sul tasto *"Esporta"* presente a livello di testata della lista della ricerca. All'interno del file sarà presente una lista contenente una riga per ogni tipologia di documento e completa di ogni informazione relativa a ciascun Participant Id.

Nel caso in cui si voglia effettuare una nuova ricerca o pulire i filtri impostati nella maschera, è necessario premere il tasto *"Pulisci"* (Figura 13):

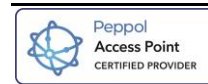

| Ricerca P             | articipant Id Pep | pol            |                  |
|-----------------------|-------------------|----------------|------------------|
| Id AP                 | Scheme Identifier | Protocollo     | Service Provider |
| AP01                  | Tutti 🗸           | AS4 🗸          | Acquisti in rete |
| Participant Id Peppol | Partita IVA       | Codice Fiscale | Ragione Sociale  |
| 9907:03762230658      | 01206980391       | 00674840152    | Granarolo        |
| Q Ricerca 🕒 Pulisci   | Crea              |                |                  |

Figura 13 - Tasto pulisci per campi popolati

#### 3.2 **Creazione Participant Id Peppol**

Per creare un Participant Id Peppol è necessario cliccare nel tasto "Crea" situato all' interno della maschera "Ricerca Participant Id Peppol" (Figura 9), così facendo apparirà la finestra "Registrazione Participant Id Peppol" (Figura 14).

### **Registrazione Participant Id Peppol**

| Paese *                    | Ragione sociale *                                                                       |                                                       |                  |                      | Partita Iva           |                             |                      | Codice Fiscale      | •                               |
|----------------------------|-----------------------------------------------------------------------------------------|-------------------------------------------------------|------------------|----------------------|-----------------------|-----------------------------|----------------------|---------------------|---------------------------------|
| Se 💙                       |                                                                                         |                                                       |                  |                      |                       |                             |                      |                     |                                 |
| Scheme Identifie           | er *                                                                                    |                                                       |                  |                      | Identificativo *      | 3                           |                      | Participant Id      | Peppol *                        |
| Seleziona                  |                                                                                         |                                                       |                  | ~                    |                       |                             |                      |                     |                                 |
| Regione                    |                                                                                         | Provincia                                             |                  |                      | Comune                |                             |                      | Cap                 |                                 |
| Seleziona                  | ~                                                                                       | Seleziona                                             |                  | ~                    | Seleziona             |                             | ~                    | Seleziona           | ×                               |
| Indirizzo                  |                                                                                         |                                                       |                  |                      |                       |                             |                      |                     |                                 |
|                            |                                                                                         |                                                       |                  |                      |                       |                             |                      |                     |                                 |
| Dati di contatto a         | aziendali 🕜                                                                             |                                                       |                  |                      |                       |                             |                      |                     |                                 |
| Ufficio *                  | •                                                                                       | Telef                                                 | ono Azienda *    |                      |                       | E                           | mail Azienda *       |                     |                                 |
|                            |                                                                                         |                                                       |                  |                      |                       |                             |                      |                     |                                 |
|                            |                                                                                         |                                                       |                  |                      |                       |                             |                      |                     |                                 |
| Nuova Regi                 | Istrazione                                                                              |                                                       |                  |                      |                       |                             |                      |                     |                                 |
|                            |                                                                                         |                                                       |                  |                      |                       |                             |                      |                     |                                 |
| Documento                  | •                                                                                       |                                                       |                  | Protocollo *         |                       | Service Provider *          |                      |                     | Access Point *                  |
| Selezior                   | na                                                                                      |                                                       | ~                | Seleziona            | ~                     | Seleziona                   |                      | ~                   |                                 |
| Dichiaro,<br>del Participa | , in accordo con quanto previsto dal princi<br>nt Id Peppol                             | ipio del Peppol Know Your                             | Customer, che    | e è stato sottoscrit | tto un contratto di s | servizio tra il Service Pro | ovider la società j  | per la quale si st  | a procedendo alla registrazione |
| Dichiaro, sott             | to la mia responsabilità, che le informazio<br>445 del 28 dicembre 2000, e successive i | ni riportate corrispondon<br>modifiche e integrazioni | o a verità, cons | sapevole delle san   | zioni penali, nel cas | so di dichiarazioni non ve  | eritiere e falsità r | negli atti, previst | e dagli articoli 75             |
| Dichiaro di av             | ver preso visione dell'informativa sulla pri                                            | ivacy e di acconsentire al t                          | trattamento de   | ei dati Visualizza o | scarica informativa   | a completa                  |                      |                     |                                 |
| ← Indietro                 | ✓Salva                                                                                  |                                                       |                  |                      |                       |                             |                      |                     |                                 |

Figura 14 – Registrazione Participant Id Peppol

La maschera è strutturata in 2 sezioni:

- Sezione superiore: contiene l'elenco dei campi relativi al Participant Id Peppol; .
- Sezione inferiore: contiene i campi necessari per censire il documento associato al Participant Id • Peppol.

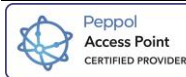

L'utente dovrà procedure al popolamento di tutti i campi obbligatori (contrassegnati con "\*") e dovrà anche spuntare i 3 flag (Figura 15) presenti nella maschera.

| Nuova Registrazione                                                                                                    |                                        |                                                |                                             |
|----------------------------------------------------------------------------------------------------|----------------------------------------|------------------------------------------------|---------------------------------------------|
| Documento *                                                                                                    | Protocollo *                           | Service Provider *                             | Access Point *                              |
| Seleziona 🗸                                                                                                    | Seleziona                              | ✓ Seleziona                                    | ~                                           |
| Dichiaro, sotto la mia responsabilità, che le informazioni riportate corrispondono a verità<br>76 del D.P.R. n.445 del 28 dicembre 2000, e successive modifiche e integrazioni | , consapevole delle sanzioni penali,   | , nel caso di dichiarazioni non veritiere e fa | sità negli atti, previste dagli articoli 75 |
| Dichiaro di aver preso visione dell'informativa sulla privacy e di acconsentire al trattamer                                                                                   | nto dei dati Visualizza o scarica info | ormativa completa                              |                                             |
|                                                                                                    |                                        |                                                |                                             |

Figura 15 - Flag obbligatori

A seguito dell'inserimento dei dati e dell'associazione di un documento, l'utente seleziona il tasto "Salva" per completare la registrazione.

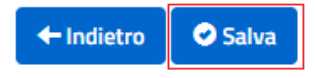

La maschera possiede anche il tasto "Indietro" per tornare alla maschera precedente senza salvare le modifiche apportate ai dati.

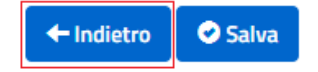

Dopo l'inserimento del primo documento verrà attivato nella sezione inferiore della pagina il *tasto "Aggiungi documento".* Tale funzione consente di associare ulteriori documenti ad un Participant Id (Figura 16). A seguito dell'inserimento dei dati del nuovo documento, bisognerà cliccare sul tasto *"Salva"* per completare l'operazione.

| ocumento *                                                                                                    |                                                                                                    | Protocollo *                                                                                                    | Service Provider *                       | Access Point *                                                                                                    |
|----------------------------------------------------------------------------------------------------|----------------------------------------------------------------------------------------------------|----------------------------------------------------------------------------------------------------|------------------------------------------|----------------------------------------------------------------------------------------------------|
| DDT 3.0 EU                                                                                                    | ~                                                                                                    | AS2 💙                                                                                                    | Intercenter                              | ✓ AP08                                                                                                    |
| eferente AP                                                                                                    | Email                                                                                                    |                                                                                                    | Telefono                                 |                                                                                                    |
|                                                                                                    | and it (Distant                                                                                                    | and the second second se | 04004                                    |                                                                                                    |
| Elisa Bertocchi  Dichiaro, in accordo con quanto previsto da I Participant Id Peppol                                                                                                   | I principio del Peppol Know Your Customer, n                                                                                     | cuenter.it                                                                                                    | 01234:                                   | società per la quale si sta procedendo alla registraz<br>Giunna Docume                                                               |
| Elisa Bertocchi Dichiaro, in accordo con quanto previsto da Participant Id Peppol chiaro, sotto la mia responsabilità, che le info                                                     | I principio del Peppol Know Your Customer, d                                                                                     | che è stato sottoscritto un contratti<br>onsapevole delle sanzioni penali, ne                                                                                                    | o di servizio tra il Service Provider la | società per la quale si sta procedendo alla registraz<br><b>e Elimina Docume</b><br>e falsità negli atti, previste dagli articoli 75 |
| Elisa Bertocchi Dichiaro, in accordo con quanto previsto de el Participant Id Peppol lichiaro, sotto la mia responsabilità, che le info del D.P.R. n.445 del 28 dicembre 2000, e succe | I principio del Peppol Know Your Customer, d<br>rmazioni riportate corrispondono a verità, co<br>sssive modifiche e integrazioni | che è stato sottoscritto un contratti<br>onsapevole delle sanzioni penali, ne                                                                                                    | 01234                                    | società per la quale si sta procedendo alla registraz<br><b>Elimina Docume</b><br>e falsità negli atti, previste dagli articoli 75   |

Figura 16 - Associazione nuovo documento

A seguito del salvataggio dei dati, il sistema verifica le registrazioni impostate sull'SMP, crea il Participant Id sul SML e tenta la scrittura sulla Peppol Directory. Le operazioni su SMP e su SML sono bloccanti e, in caso non terminino correttamente, generano un messaggio di errore. La scrittura sulla Peppol Directory, invece,

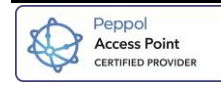

non è bloccante e, qualora non vada a buon fine, si genera un messaggio di warning, che non pregiudica il successo dell'operazione.

A seguito della creazione, i dati vengono registrati anche sulla Peppol Directory e viene visualizzato il messaggio "Registrazione avvenuta con successo su SMP."

#### 3.3 Modifica Participant Id Peppol

La funzione "Modifica Participant Id Peppol" si attiva cliccando sull'icona mostrata a sinistra dell'Id Peppol a seguito dell'operazione di ricerca e permette di accedere alla maschera "Modifica Participant Id Peppol" per modificare l'entità selezionata e, eventualmente, inserire i dati per la creazione di nuovi documenti afferenti allo stesso Partecipant Id Peppol.

| Participant Id Peppol | * | Ragione Sociale | * | Partita Iva | • | Codice Fiscale 🔺 | Service Provider 🝦             | Id AP  🔶 | Protocollo | Documento      |
|-----------------------|---|-----------------|---|-------------|---|------------------|--------------------------------|----------|------------|----------------|
|                       |   |                 |   |             |   |                  | GranService                    | AP69     | AS4        | DDT 3.0 EU     |
| 10060:123321123       |   | Partecipante SI |   | 123321123   |   | 123321123        | GranService                    | AP69     | AS4        | DDT 3.0 ITA    |
|                       |   |                 |   |             |   |                  | Davide Fornitore di<br>Servizi | AP60     | AS4        | Ordine Bis3 EU |

Verrà visualizzata la maschera "Modifica Participant Id Peppol" (Figura 17), la quale è strutturata in 2 sezioni:

- Sezione superiore: contiene tutte le informazioni anagrafiche del Participant Id Peppol selezionato.Errore. L'origine riferimento non è stata trovata.
- Sezione inferiore: contiene una scheda di dettaglio per ogni documento associato al Participant Id Peppol.

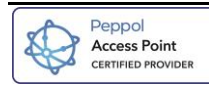

|                                                                                                    | Ragione sociale                                                                                                    |                                                                                                    |                                                                                                    |                                                                                 | Partita Iva                                                             |                                                                                  |                                                                                  | Codice Fisca                                      | le *                                                                              |              |
|----------------------------------------------------------------------------------------------------|----------------------------------------------------------------------------------------------------|----------------------------------------------------------------------------------------------------|----------------------------------------------------------------------------------------------------|---------------------------------------------------------------------------------|-------------------------------------------------------------------------|----------------------------------------------------------------------------------|----------------------------------------------------------------------------------|---------------------------------------------------|-----------------------------------------------------------------------------------|--------------|
| si 👻                                                                                                    | Partecipante SI                                                                                                    |                                                                                                    |                                                                                                    |                                                                                 | 123321123                                                               |                                                                                  |                                                                                  | 123321                                            | 123                                                                               |              |
| eme Identi                                                                                                    | fier *                                                                                                    |                                                                                                    |                                                                                                    |                                                                                 | Identificativo *                                                        |                                                                                  |                                                                                  | Participant I                                     | id Peppol *                                                                       |              |
| 0060 - Da                                                                                                    | ata Universal Numbering Syste                                                                                                    | em (D–U–N–S Number                                                                                                | r)                                                                                                    | ~                                                                               | 123321123                                                               |                                                                                  |                                                                                  | 0060:12                                           | 23321123                                                                          |              |
| ione                                                                                                    |                                                                                                    | Provincia                                                                                                    |                                                                                                    |                                                                                 | Comune                                                                  |                                                                                  |                                                                                  | Сар                                               |                                                                                   |              |
| ieleziona                                                                                                    | · · · · · ·                                                                                                    | <ul> <li>Seleziona</li> </ul>                                                                                     |                                                                                                    | ~                                                                               | Seleziona                                                               |                                                                                  | ~                                                                                | Selezion                                          | na                                                                                |              |
| izzo                                                                                                    |                                                                                                    |                                                                                                    |                                                                                                    |                                                                                 |                                                                         |                                                                                  |                                                                                  |                                                   |                                                                                   |              |
|                                                                                                    |                                                                                                    |                                                                                                    |                                                                                                    |                                                                                 |                                                                         |                                                                                  |                                                                                  |                                                   |                                                                                   |              |
| di contatt                                                                                                    | to aziendali 😰                                                                                                    |                                                                                                    |                                                                                                    |                                                                                 |                                                                         |                                                                                  |                                                                                  |                                                   |                                                                                   |              |
| io *                                                                                                    | •                                                                                                    |                                                                                                    | Telefono Azienda *                                                                                                   |                                                                                 |                                                                         |                                                                                  | Email Azienda *                                                                  |                                                   |                                                                                   |              |
| artecipar                                                                                                    | nte RT                                                                                                    |                                                                                                    | 32112332112                                                                                                    | 23                                                                              |                                                                         |                                                                                  | part@mail.s                                                                      |                                                   |                                                                                   |              |
|                                                                                                    |                                                                                                    |                                                                                                    |                                                                                                    |                                                                                 |                                                                         |                                                                                  |                                                                                  |                                                   |                                                                                   |              |
| Urdine Be                                                                                                    | 53 EU / A54 DDT 3.011A / A5                                                                                                    | A DUT 3.0 EU / AS                                                                                                 | 24                                                                                                    |                                                                                 |                                                                         |                                                                                  |                                                                                  |                                                   |                                                                                   |              |
|                                                                                                    |                                                                                                    |                                                                                                    |                                                                                                    |                                                                                 |                                                                         |                                                                                  |                                                                                  |                                                   |                                                                                   |              |
| the second second second second second second second second second second second second second second second se | to "                                                                                                    |                                                                                                    |                                                                                                    | Protocollo *                                                                    |                                                                         | Service Provider *                                                               |                                                                                  |                                                   | Access Point *                                                                    |              |
| Document                                                                                                    | - DI-2 EU                                                                                                    |                                                                                                    | ~                                                                                                    |                                                                                 | ~                                                                       | Devide Devid                                                                     |                                                                                  | ~                                                 | AD50                                                                              |              |
| Ordine                                                                                                    | e Bis3 EU                                                                                                    |                                                                                                    | ~                                                                                                    | AS4                                                                             | ~                                                                       | Davide Fornit                                                                    | tore di Servizi                                                                  | ~                                                 | AP60                                                                              |              |
| Ordine                                                                                                    | e Bis3 EU<br>AP                                                                                                    |                                                                                                    | Email                                                                                                    | AS4                                                                             | ~                                                                       | Davide Fornit                                                                    | tore di Servizi<br>Telefono                                                      | *                                                 | AP60                                                                              |              |
| Ordine<br>Ieferente<br>Davide                                                                                   | e Bis3 EU<br>AP<br>e Fornitore                                                                                                    |                                                                                                    | Email<br>davide.difede                                                                                               | AS4                                                                             | ~                                                                       | Davide Fornit                                                                    | tore di Servizi<br>Telefono<br>2342342342                                        | ✓                                                 | AP50                                                                              |              |
| Ordine<br>Ordine<br>Teferente<br>Davide                                                                         | e Bis3 EU<br>IAP<br>e Fornitore<br>ro, in accordo con quanto previsto d                                                                                                    | lal principio del Peppol Ki                                                                                       | Email<br>davide.difede                                                                                               | AS4<br>e@eng.it<br>e è stato sottosa                                            | ritto un contratto di                                                   | Davide Fornit                                                                    | tore di Servizi<br>Telefono<br>2342342342<br>Provider la società                 | ✓ 34aas per la quale si                           | AP60<br>sta procedendo alla registra                                              | tione        |
| Ordine<br>Referente<br>Davide<br>Ochiar<br>del Particip                                                         | e Bis3 EU<br>AP<br>e Fornitore<br>ro, in accordo con quanto previsto d<br>pant Id Peppol                                                                                                    | lal principio del Peppol Ki                                                                                       | Email<br>davide.difede<br>now Your Customer, chu                                                                     | AS4<br>e@eng.it<br>e è stato sottoso                                            | ritto un contratto di                                                   | Davide Fornit                                                                    | tore di Servizi Telefono 2342342342342                                           | ¥<br>34aas<br>per la quale si                     | AP60                                                                              | tione        |
| Ordine<br>Referente<br>Davide<br>2 Dichiai<br>3el Particip                                                      | e Bis3 EU<br>IAP<br>e Fornitore<br>ro, in accordo con quanto previsto d<br>pant Id Peppol                                                                                                    | lal principio del Peppol K                                                                                        | Email<br>davide.difede                                                                                               | AS4<br>e@eng.it<br>e è stato sottoso                                            | ritto un contratto di                                                   | Davide Fornit                                                                    | tore di Servizi<br>Talafono<br>2342342342<br>Provider la società                 | ¥<br>34aas<br>per la quale si                     | APS0<br>sta procedendo alla registra                                              | tione        |
| Ordine<br>Referente<br>Davide                                                                                   | e Bis3 EU<br>IAP<br>e Fornitore<br>ra, in accordo con quanto previsto d<br>pant Id Peppol                                                                                                    | lal principio del Peppol K                                                                                        | Email<br>davide.difede<br>now Your Customer, che                                                                     | AS4<br>e@eng.it<br>e è stato sottoso                                            | v                                                                       | Davide Fornit                                                                    | tore di Servizi Telefono 2342342342 Provider la società                          | 34aas<br>per la quale si                          | APS0<br>sta procedendo alla registra                                              | tione        |
| Ordine<br>teferente<br>Davide<br>2 Dichiaro, si                                                                 | AP<br>Pornitore<br>ra, in accordo con quanto previsto d<br>pant Id Peppol<br>otto Ia mia responsabilità, che le infi                                                                              | lal principio del Peppol Ki<br>iormazioni riportate corri                                                         | Email<br>davide. difede<br>now Your Customer, chu                                                                    | AS4<br>e@eng.it<br>e ê stato sottoso<br>sapevole delle s                        | nitto un contratto di<br>anzioni penali, nel ca                         | Davide Fornit                                                                    | tore di Servizi Telefono 2342342342 Provider la società In veritiere e falsità   | s4aas<br>per la quale si<br>negli atti, prev      | AP50<br>ista procedendo alla registra<br>Elimina Docume<br>iste dagli articoli 75 | ione<br>nto  |
| Ordine<br>Referente<br>Davide<br>Octiano<br>el Particip<br>ichiano, si<br>del D.P.R.                            | e Bis3 EU  AP  e Fornitore  ro, in accordo con quanto previsto d pant Id Peppol  otto la mia responsabilită, che le inf n,445 del 28 dicembre 2000, e succ                                        | lal principio del Peppol K<br>ormazioni riportate corri                                                           | Email<br>davide.difede<br>now Your Customer, cha<br>ispondono a verità, cons<br>grazioni                             | AS4<br>e@eng.it<br>e è stato sottoso<br>sapevole delle so                       | nitto un contratto di<br>Inzioni penali, nel ca                         | Davide Fornit                                                                    | tore di Servizi Telefono 2342342342342 Provider la società n veritiere e falsità | y 34aas<br>per la quale si<br>negli atti, prev    | AP60<br>ista procedendo alla registra<br>Elimina Docum<br>iste dagi articoli 75   | iione<br>nto |
| Ordine<br>Referente<br>Davide<br>Dichiaro, sa<br>del D.P.R.<br>Dichiaro di                                      | e Bis3 EU  AP  e Fornitore  ro, in accordo con quanto previsto d pant Id Peppol  otto la mia responsabilità, che le infi n.445 del 28 dicembre 2000, e succ i aver preso visione dell'informativa | lal principio del Peppol K<br>ormazioni riportate corri<br>cessive modifiche e integ<br>sulla privacy e di accors | Email<br>davide.difede<br>now Your Customer, chu<br>ispondono a verità, cons<br>grazioni<br>entire al trattamento de | AS4<br>e@eng.it<br>e è stato sottoso<br>sapevole delle si<br>ei dati Visualizza | ritto un contratto di<br>Inzioni penali, nel ca<br>o scarica informativ | Davide Fornit<br>servizio tra il Service<br>so di dichiarazioni no<br>a completa | tore di Servizi Telefono 2342342342 Provider la società n veritiere e falsità    | v<br>34aas<br>per la quale si<br>negli atti, prev | AP60<br>ista procedendo alla registra<br>Elimina Docum<br>iste dagli articoli 75  | ion          |

11.01 . . ..... . . .

Figura 17- Modifica Participant Id Peppol

Si evidenziano in grigio i campi non modificabili, i restanti campi potranno essere modificati.

Nella maschera "Modifica Participant Id Peppol" sono disponibili le seguenti funzionalità:

Elimina Participant: permette di effettuare la cancellazione dei dati del Participant Id e con rispettivi • documenti associati. A seguito dell'attivazione della funzione viene segnalato all'utente che confermando l'operazione viene cancellata la registrazione del Participant Id e dei rispettivi documenti ad esso associati (Figura 18) e successivamente viene mostrato il messaggio: "Eliminazione Participant Id Peppol avvenuta con successo.".

| Confermi l'eliminazione del Participant Id Peppol 9907:036290900<br>esso associati? | 048 e di tutti i documenti ad |
|-------------------------------------------------------------------------------------|-------------------------------|
|                                                                                     | Conferma                      |

Aggiungi Documento: permette di aggiungere una nuova configurazione in una scheda "Gestione • Documento" per il Participant Id in questione.

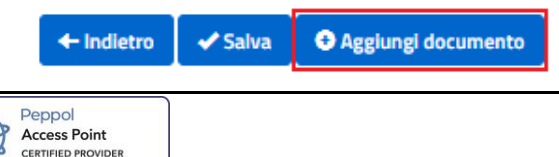

• Elimina Documento: a livello di singolo documento configurato, permetterà di cancellare logicamente la registrazione di uno specifico documento. A seguito dell'attivazione della funzione viene segnalato all'utente che confermando l'operazione viene cancellata la registrazione del documento (Figura 19).

| Attenzione      |                                 |                                        |
|-----------------|---------------------------------|----------------------------------------|
| Confermi la car | ncellazione della Registrazione | e per il Documento Ordine Bis3 EU/AS4? |
|                 |                                 |                                        |
|                 |                                 |                                        |
|                 |                                 | Conferma Ar                            |
|                 |                                 |                                        |

Figura 19 - Notifica di eliminazione documento

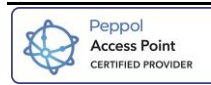